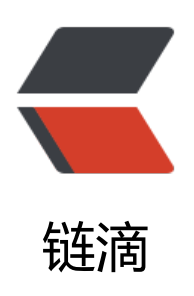

## CDH5.4.3 离线安装

作者: MrWang

- 原文链接: https://ld246.com/article/1474944657647
- 来源网站:链滴
- 许可协议: 署名-相同方式共享 4.0 国际 (CC BY-SA 4.0)

Cloudera Manager 下载地址:

<a href="https://ld246.com/forward?goto=http%3A%2F%2Farchive.cloudera.com%2Fcm%2F5%2Fcloudera-manager-el6-cm5.1.3\_x86\_64.tar.gz" target="\_blank" rel="nofollow ugc"></a><a href="https://ld246.com/forward?goto=http%3A%2F%2Farchive.cloudera.co%2Fcm5%2Fcm%2F5%2Fcloudera-manager-el6-cm5.4.3\_x86\_64.tar.gz" target="\_blank" rel="\_ofollow ugc">http://ld246.com/forward?goto=http%3A%2F%2Farchive.cloudera.co%2Fcm5%2Fcm%2F5%2Fcloudera-manager-el6-cm5.4.3\_x86\_64.tar.gz" target="\_blank" rel="\_ofollow ugc">http://ld246.com/forward?goto=http%3A%2F%2Farchive.cloudera.co%2Fcm5%2Fcm%2F5%2Fcloudera-manager-el6-cm5.4.3\_x86\_64.tar.gz" target="\_blank" rel="\_ofollow ugc">http://ld246.com/forward?goto=http%3A%2F%2Farchive.cloudera.co%2Fcm5%2Fcm%2F5%2Fcloudera-manager-el6-cm5.4.3\_x86\_64.tar.gz" target="\_blank" rel="\_ofollow ugc">http://archive.cloudera.com/cm5/cm/5/cloudera-manager-el6-cm5.4.3\_x86\_64.tar.gz" target="\_blank" rel="\_ofollow ugc">http://archive.cloudera.com/cm5/cm/5/cloudera-manager-el6-cm5.4.3\_x86\_64.tar.gz" target="\_blank" rel="\_ofollow ugc">http://archive.cloudera.com/cm5/cm/5/cloudera-manager-el6-cm5.4.3\_x86\_64.tar.gz" target="\_blank" rel="\_ofollow ugc">http://archive.cloudera.com/cm5/cm/5/cloudera-manager-el6-cm5.4.3\_x86\_64.tar.gz" target="\_blank" rel="\_ofollow ugc">http://archive.cloudera.com/cm5/cm/5/cloudera-manager-el6-cm5.4.3\_x86\_64.tar.gz" target="\_blank" rel="\_ofollow ugc">http://archive.cloudera.com/cm5/cm/5/cloudera-manager-el6-cm5.4.3\_x86\_64.tar.gz" target="\_ofollow ugc">http://archive.cloudera.com/cm5/cm/5/cloudera-manager-el6-cm5.4.3\_x86\_64.tar.gz" target="\_ofollow ugc">http://archive.cloudera.com/cm5/cm/5/cloudera-manager-el6-cm5.4.3\_x86\_64.tar.gz" target="\_ofollow ugc">http://archive.cloudera.com/cm5/cm/5/cloudera-manager-el6-cm5.4.3\_x86\_64.tar.gz" target="\_ofollow ugc">http://archive.cloudera.com/cm5/cm/5/cloudera-manager-el6-cm5.4.3\_x86\_64.tar.gz" target="\_ofollow ugc"</a>

CDH 安装包地址:

<a href="https://ld246.com/forward?goto=http%3A%2F%2Farchive.cloudera.com%2Fcd 5%2Fparcels%2F5.4.3%2F" target="\_blank" rel="nofollow ugc">http://archive.cloudera.com%2Fcd dh5/parcels/5.4.3/</a>,由于我们的操作系统为 CentOS6.5,需要下载以下文件:

<a href="https://ld246.com/forward?goto=http%3A%2F%2Farchive.cloudera.com% Fcdh5%2Fparcels%2F5.4.3%2FCDH-5.4.3-1.cdh5.4.3.p0.6-el6.parcel" target="\_blank" rel="nof llow ugc">CDH-5.4.3-1.cdh5.4.3.p0.6-el6.parcel</a>

<a href="https://ld246.com/forward?goto=http%3A%2F%2Farchive.cloudera.com% Fcdh5%2Fparcels%2F5.4.3%2FCDH-5.4.3-1.cdh5.4.3.p0.6-el6.parcel.sha1" target="\_blank" rel= nofollow ugc">CDH-5.4.3-1.cdh5.4.3.p0.6-el6.parcel.sha1</a>

 <a href="https://ld246.com/forward?goto=http%3A%2F%2Farchive.cloudera.com% Fcdh5%2Fparcels%2F5.4.3%2Fmanifest.json" target="\_blank" rel="nofollow ugc">manifest.js n</a>

冶备工作:系统环境搭建

以下操作均用 root 用户操作。

1.网络配置(所有节点)

vi /etc/sysconfig/network 修改 hostname:

NETWORKING=yes

HOSTNAME=hadoop.master

>通过 service networkrestart 重启网络服务生效。

vi /etc/hosts ,修改 ip 与主机名的对应关系

192.168.226.17 hadoop.master master

192.168.226.18 hadoop.slave1 slave1

192.168.226.19 hadoop.slave2 slave2

192.168.226.20 hadoop. slave3 slave3

>注意: 这里需要将每台机器的 ip 及主机名对应关系都写进去,本机的也要写进去,否则启动 Ag nt 的时候会提示 hostname 解析错误。

2.打通 SSH,设置 ssh 无密码登陆(所有节点)

<在主节点上执行 ssh-keygen -trsa 一路回车,生成无密码的密钥对。</p>

将公钥添加到认证文件中: cat ~/.ssh/id\_rsa.pub>> ~/.ssh/authorized\_keys ,并设置 uthorized\_keys 的访问权限: chmod 600 ~/.ssh/authorized\_keys 。

scp 文件到所有 datenode 节点:

scp <del>/.ssh/authorized\_keys root@slave1:</del>/.ssh/

>测试: 在主节点上 ssh slave1, 正常情况下, 不需要密码就能直接登陆进去了。

3.安装 Oracle 的 Java (所有节点)

<CentOS, 自带 OpenJdk, 不过运行 CDH5 需要使用 Oracle 的 Jdk, 需要 Java 7 的支持。</p>

>卸载自带的 OpenJdk,使用 rpm -qa | grepjava 查询 java 相关的包,使用 rpm -e --nodeps 名 卸载 (凡是 java 开头 都卸载)。

<去 Oracle 的官网下载 jdk 的 rpm 安装包,并使用 rpm -ivh 包名 安装之。</p>

由于是 rpm 包并不需要我们来配置环境变量,我们只需要配置一个全局的 JAVA\_HOME 变量即 ,执行命令:

<echo"JAVA\_HOME=/usr/java/latest/" &gt;&gt; /etc/profile 注意: latest 是 jdk 目录 软连接,所以你使用它或者直接写 jdk 的目录都可以

4.安装配置 MySql (主节点)

>安装 mysql 请看 <a href="https://ld246.com/forward?goto=http%3A%2F%2Fblog.csdn.et%2Fwanghui19931015%2Farticle%2Fdetails%2F52663862" target="\_blank" rel="nofollow u

c">http://blog.csdn.net/wanghui19931015/article/details/52663862</a> mysql -uroot -p123456 进入 mysql 命令行, 创建以下数据库: #hive <create database hiveDEFAULT CHARSET utf8COLLATEutf8 general ci;</p> #activity monitor create database amonDEFAULTCHARSET utf8COLLATE utf8 general ci; >设置 root 授权访问以上所有的数据库: #授权 root 用户在主节点拥有所有数据库的访问权限 grant all privileges on \*.\*to'root'@'master' identifiedby '123456'with grant option; grant all privileges on \*.\*to 'scm'@'%' identifiedby'scm'with grant option; flush privileges; 5.关闭防火墙和 SELinux 注意:需要在所有的节点上执行,因为涉及到的端口太多了,临时关闭防火墙是为了安装起来。 方便,安装完毕后可以根据需要设置防火墙策略,保证集群安全。 关闭防火墙: service iptables stop(临时关闭) chkconfig iptables off (重启后生效) 关闭 SELINUX (实际安装过程中发现没有关闭也是可以的,不知道会不会有问题,还需进一步 行验证): setenforce 0(临时生效) <修改 /etc/selinux/config 下的 SELINUX=disabled (重启后永久生效) </p> 6.所有节点配置 NTP 服务 <集群中所有主机必须保持时间同步,如果时间相差较大会引起各种问题。具体思路如下:</p> master 节点作为 ntp 服务器与外界对时中心同步时间,随后对所有 datanode 节点提供时间同 服务。 >所有 datanode 节点以 master 节点为基础同步时间。 >所有节点安装相关组件: yum install ntp 。完成后, 配置开机启动: chkconfig ntpdon,检查 否设置成功: chkconfig --list ntpd 其中 2-5 为 on 状态就代表成功。 >主节点配置 <在配置之前,先使用 ntpdate 手动同步一下时间,免得本机与对时中心时间差距太大,使得 ntpd 不能正常同步。这里选用 master 作为对时中心, ntpdate -u master 。master 主机添加下面信息到/e c/ntp.conf server 127.127.1.0 fudge 127.127.1.0 stratum 2 restrict 192.168.226.0 mask 255.255.255.0 nomodify notrap <h2 id="Pleaseconsider-joining-the-pool--http---www-pool-ntp-org-join-html--">Pleasecon ider joining the pool (<a href="https://ld246.com/forward?goto=http%3A%2F%2Fwww.pool." tp.org%2Fjoin.html%29" target=" blank" rel="nofollow ugc">http://www.pool.ntp.org/join.h ml)</a>.</h2> #server0.centos.pool.ntp.org iburst #server1.centos.pool.ntp.orgiburst #server2.centos.pool.ntp.org iburst #server3.centos.pool.ntp.org iburst server master 配置文件完成,保存退出, >设置开机启动 chkconfig ntpd on >启动服务,执行如下命令: service ntpdstart 正式开工 安装 Cloudera Manager Server 和 Agent 主节点解压安装 <loudera manager 的目录默认位置在/opt 下, 解压: tar xzvfcloudera-manager\*.tar.gz 将</li> 压后的 cm-5.4.3 和 cloudera 目录放到/opt 目录下。 >为 Cloudera Manager 5 建立数据库

<首先需要去 MySql 的官网下载 JDBC 驱动, <a href="https://ld246.com/forward?goto=htt">https://ld246.com/forward?goto=htt</a> %3A%2F%2Fdev.mysql.com%2Fdownloads%2Fconnector%2Fj%2F" target=" blank" rel="nofo low ugc">http://dev.mysql.com/downloads/connector/j/</a>,解压后,找到mysql-connecto -java-5.1.39-bin.jar, 放到/opt/cm-5.4.3/share/cmf/lib/中。 同时 chmod 755mysql-connector-java-5.1.39-bin.jar 在主节点初始化 CM5 的数据库: /opt/cm-5.4.3/share/cmf/schema/scm prepare database.sh mysql cm -hmaster -uroot -123456 --scm-host master scm scm scm Agent 配置 %改/opt/cm-5.4.3/etc/cloudera-scm-agent/config.ini 中的 server host 为主节点的主机名 >将其中的代码: pipe = subprocess.Popen(['/bin/bash','-c', ". %s; %s; env" % (path, command)], <code class="highlight-chroma"><span class="highlight-line"><span class="highlight cl"> stdout=subprocess.PIPE,env=caller env) </span></span></code> 修改为: pipe = subprocess.Popen(['/bin/bash','-c', ". %s; %s; env | grep -v { | grep -v }" % (path, c mmand)], <code class="highlight-chroma"><span class="highlight-line"><span class="highlight</pre> cl"> stdout=subprocess.PIPE, env=caller env) </span></span></code> 同步 Agent 到其他节点 scp -r/opt/cm-5.4.3 root@slave1:/opt/ 在所有节点创建 cloudera-scm 用户 useradd --system --home=/opt/cm-5.4.3/run/cloudera-scm-server/ --no-create-home -hell=/bin/false --comment "Cloudera SCM User" cloudera-scm 准备 Parcels, 用以安装 CDH5 将 CHD5 相关的 Parcel 包放到主节点的/opt/cloudera/parcel-repo/目录中 (parcel-repo 需) 手动创建)。 相关的文件如下: CDH-5.4.3-1.cdh5.4.3.p0.12-el6.parcel >·< >· CDH-5.4.3-1.cdh5.4.3.p0.12-el6.parcel.sha1 manifest.json >∙ <最后将 CDH-5.4.3-1.cdh5.4.3.p0.12-el6.parcel.sha1,重命名为 CDH-5.4.3-1.cdh5.4.3.p0.12-</p> l6.parcel.sha,这点必须注意,否则,系统会重新下载 CDH-5.4.3-1.cdh5.4.3.p0.12-el6.parcel 文 。 相关启动脚本 通过 /opt/cm-5.4.3/etc/init.d/cloudera-scm-server start 启动主节点服务端。 ④ / opt/cm-5.4.3/etc/init.d/cloudera-scm-agent start 启动其他节点 Agent 服务。 >注意:两个脚本都启动成功,正常运行 需要停止服务将以上的 start 参数改为 stop 就可以了,重启是 restart。 <DH5 的安装配置</p> <Cloudera ManagerServer 和 Agent 都启动以后,就可以进行 CDH5 的安装配置了。</p> >这时可以通过浏览器访问主节点的 7180 端口测试一下了 (由于 CM Server 的启动需要花点时 ,这里可能要等待一会才能访问),默认的用户名和密码均为 admin: >1、选择免费版本的 CM5。 2、各个 Agent 节点正常启动后,可以在当前管理的主机列表中看到对应的节点。选择要安装的 点, 点继续。 >3、接下来,出现以下包名,说明本地 Parcel 包配置无误,直接点继续就可以了。 4、点击,继续。 5、接下来是服务器检查,可能会遇到以下问题: <Cloudera 建议将 /proc/sys/vm/swappiness 设置为 0。当前设置为 60。使用 sysctl 命令在运</p>

时更改该设置并编辑/etc/sysctl.conf 以在重启后保存该设置。您可以继续进行安装,但可能会遇到 题, Cloudera Manager 报告您的主机由于交换运行状况不佳。以下主机受到影响: 通过 echo 0 >/proc/sys/vm/swappiness 即可解决。 6、接下来是选择安装服务: kg>服务配置,一般情况下保持默认就可以了(Cloudera Manager 会根据机器的配置自动进行配置) 如果需要特殊调整,自行进行设置就可以了): 接下来是数据库的设置,检查通过后就可以进行下一步的操作了: 7、集群设置的审查页面,保持默认配置的: <终于到安装各个服务的地方了,注意,这里安装 Hive 的时候可能会报错,因为我们使用了 MySq 作为 hive 的元数据存储, hive 默认没有带 mysql 的驱动,通过以下命令拷贝一个就行了: cp/opt/cm-5.4.3/share/cmf/lib/mysql-connector-java-5.1.39-bin.jar/opt/cloudera/parcels CDH-5.4.3-1.cdh5.1.3.p0.12/lib/hive/lib/ >安装完成后,就可以进入集群界面看一下集群的当前状况了。 >测试 <在集群的一台机器上执行以下模拟 Pi 的示例程序: </p> sudo -u hdfs hadoop jar/opt/cloudera/parcels/CDH/lib/hadoop-mapreduce/hadoop-ma reduce-examples.jar pi10100 为行过程需要花一定的时间,通过 YARN 的后台也可以看到 MapReduce 的执行状态: MapReduce 执行过程中终端的输出如下: Number of Maps =10 Samples per Map =100 Wrote inputfor Map#0 Vrote inputfor Map#1 Wrote inputfor Map#2 Wrote inputfor Map#3 Wrote inputfor Map#4 Wrote inputfor Map#5 Wrote inputfor Map#6 Wrote inputfor Map#7 Wrote inputfor Map#8 Wrote inputfor Map#9 Starting Job <14/10/1301:15:34 INFOclient.RMProxy: Connecting to ResourceManager at n1/192.168.1.</p> 61:8032 14/10/1301:15:36 INFOinput.FileInputFormat: Total input paths to process : 10 14/10/1301:15:37 INFOmapreduce.JobSubmitter: number of splits:10 14/10/1301:15:39 INFOmapreduce.JobSubmitter: Submitting tokens for job:job 1413132 07582 0001 14/10/1301:15:40 INFOimpl.YarnClientImpl: Submitted application application 14131323 7582 0001 14/10/1301:15:40 INFOmapreduce.Job: The url to track the job: http://n1:8088/proxy/appl cation 1413132307582 0001/ 14/10/1301:15:40 INFOmapreduce.Job: Running job: job 1413132307582 0001 14/10/1301:17:13 INFOmapreduce.Job: Job job 1413132307582 0001 running in uber m de : false 14/10/1301:17:13 INFOmapreduce.Job: map 0% reduce0% 14/10/1301:18:02 INFOmapreduce.Job: map 10% reduce0% 14/10/1301:18:25 INFOmapreduce.Job: map 20% reduce0% 14/10/1301:18:35 INFOmapreduce.Job: map 30% reduce0% 14/10/1301:18:45 INFOmapreduce.Job: map 40% reduce0% 14/10/1301:18:53 INFOmapreduce.Job: map 50% reduce0% 14/10/1301:19:01 INFOmapreduce.Job: map 60% reduce0% 14/10/1301:19:09 INFOmapreduce.Job: map 70% reduce0% <14/10/1301:19:17 INFOmapreduce.Job: map 80% reduce0% </p>

```
14/10/1301:19:25 INFOmapreduce.Job: map 90% reduce0% 
14/10/1301:19:33 INFOmapreduce.Job: map 100% reduce0%
14/10/1301:19:51 INFOmapreduce.Job: map 100% reduce100%
<14/10/1301:19:53 INFOmapreduce.Job: Job job 1413132307582 0001 completed success</p>
ullv
14/10/1301:19:56 INFOmapreduce.Job: Counters: 49
File System Counters
FILE: Number of bytesread=91
FILE: Number of bytes written=1027765
FILE: Number of operations=0
FILE: Number of largeread operations=0
FILE: Number of write operations=0
HDFS: Number of bytesread=2560
HDFS: Number of bytes written=215
HDFS: Number of operations=43
HDFS: Number of largeread operations=0
HDFS: Number of write operations=3
Job Counters
Launchedmap tasks=10
Launched reduce tasks=1
Data-local map tasks=10
Totaltime spent by all maps in occupied slots (ms)=118215
Totaltime spent by all reduces in occupied slots (ms)=11894
Totaltime spent by allmap tasks (ms)=118215
Totaltime spent by all reduce tasks (ms)=11894
Total vcore-seconds taken by allmap tasks=118215
Total vcore-seconds taken by all reduce tasks=11894
Total megabyte-seconds taken by allmap tasks=121052160
Total megabyte-seconds taken by all reduce tasks=12179456
Map-Reduce Framework
Map input records=10
Map output records=20
Map output bytes=180
Map output materialized bytes=340
Inputsplit bytes=1380
Combine input records=0
Combine output records=0
Reduce input groups=2
Reduce shuffle bytes=340
Reduce input records=20
Reduce output records=0
Spilled Records=40
Shuffled Maps =10
Failed Shuffles=0
Merged Map outputs=10
GCtime elapsed (ms)=1269
CPUtime spent (ms)=9530
Physical memory (bytes) snapshot=3792773120
Virtual memory (bytes) snapshot=16157274112
Total committed heap usage (bytes)=2856624128
Shuffle Errors
BAD ID=0
CONNECTION=0
IO ERROR=0
```